# How to "Allow" Emails from the DCAMM CE Portal

Sometimes, email clients will automatically block emails sent from certain domains. Please follow the steps below for the email client you use to make sure you receive email notifications from the portal.

#### Outlook

- 1. Open **Outlook** in your web browser
- 2. Click the gear icon ( ) in the top-right corner to open the **Settings** window
- 3. Select Junk email
- 4. In the Junk email window, click the Safe senders and domains tab in the Senders section
- 5. Click Add safe sender

| Settings                                       | Layout                                                                   | Junk email                                                                                                    | × |
|------------------------------------------------|--------------------------------------------------------------------------|----------------------------------------------------------------------------------------------------|---|
| এ Search settings<br>এ Account<br>ট্টে General | Compose and reply<br>Smart suggestions<br>Attachments                    | Incoming mail handling<br>Select how Outlook should handle new messages that you receive.                                                                                      | ĺ |
| Mail<br>Calendar<br>See People                 | Rules<br>Conditional formatting<br>Sweep                                 | Standard<br>Mail identified as possible junk will be automatically moved to the Junk Email folder                                                                              |   |
|                                                | Junk email<br>Quick steps<br>Customize actions<br>Sync email             | O Strict<br>Only senders and domains you've marked safe will be delivered to the Inbox                                                                                         |   |
| 2                                              | Message handling<br>Forwarding<br>Retention policies<br>S/MIME<br>Groups | Security options           When reporting phishing or junk, always ask me before sending a report.           Trust email from my contacts                                      |   |
|                                                |                                                                          | Safe senders and domains       Blocked senders and domains         + Add safe sender       Q. Search list         Don't move email from these senders to my Junk Email folder. |   |

- 6. Type the domain you want to add: <u>em985.stonewallsolutions.com</u>
- 7. Click **OK** to add it to your list
- 8. Click Save

### Gmail

- 1. Open Gmail in your web browser
- 2. Click the gear icon ( ) in the top-right corner and select See all settings

|   | ? \$                    |   | S        |
|---|-------------------------|---|----------|
| - | Quick settings          | × | 31       |
|   | See all settings        |   |          |
|   | Apps in Gmail           |   | ଭ        |
|   | Chat and Meet Customize |   | <b>à</b> |

- 3. Go to the Filters and Blocked Addresses tab
- 4. Click Create a new filter

| Q Searc                             | h mail 표                                                                                                    | 0 8 | 3     | ♦ Ⅲ    |  |
|-------------------------------------|----------------------------------------------------------------------------------------------------|-----|-------|--------|--|
| Setting                             | S                                                                                                    |     |       |        |  |
| General                             | Labels Inbox Accounts and Import Filters and Blocked Addresses Forwarding and POP/IMAP Add-ons Chat and Meet Advanced Offline Themes                                                                                                    |     |       |        |  |
| The follow                          | ving filters are applied to all incoming mail:                                                                                                    |     |       |        |  |
|                                     | Matches Remities registered by acceleration of the second second s | e   | dit o | lelete |  |
|                                     | Mather adjust-wanja manja<br>Da His Naj-Mini ar mal, Auji Mat' Teceph'                                                                                                    | e   | dit o | lelete |  |
|                                     | Mathies adaptications of and<br>De Hite Stig Hites, Nath as read, Apply Math "Recepts"                                                                                                    | e   | dit c | lelete |  |
| Select: Al<br>Export                | Select: All, None Export Delete Create a new filter Import filters The following email addresses are blocked. Messages from these addresses will appear in Spam:                                                                                                    |     |       |        |  |
| You curren<br>Select: Al<br>Unblock | You currently have no blocked addresses. Select: All, None Unblock selected addresses                                                                                                    |     |       |        |  |

- 5. In the From field, type the domain you want to allow: em985.stonewallsolutions.com
- 6. Click Create filter

| -             |                              |             |            |
|---------------|------------------------------|-------------|------------|
| From          | em985.stonewallsolutions.com |             |            |
| То            |                              |             |            |
| Subject       |                              |             |            |
| Has the words |                              |             |            |
| Doesn't have  |                              |             |            |
| Size          | greater than                 |             | MB 👻       |
| Has attachm   | ent 🔲 Don't include chats    |             |            |
|               |                              | Create filt | ter Search |

- 7. Check the box next to **Never send it to Spam**
- 8. Click **Create filter** to confirm

| ÷    | When a message is an exact match for your search criteria:         |
|------|--------------------------------------------------------------------|
|      | Skip the Inbox (Archive it)                                        |
|      | Mark as read                                                       |
|      | Star it                                                            |
|      | Apply the label: Choose label 👻                                    |
|      | Forward it Add forwarding address                                  |
|      | Delete it                                                          |
|      | Never send it to Spam                                              |
|      | Always mark it as important                                        |
|      | Never mark it as important                                         |
|      | Categorize as: Choose category 🔻                                   |
|      | Also apply filter to <b>0</b> matching conversations.              |
| Note | : filter will not be applied to old conversations in Spam or Trash |
| 0    | Learn more Create filter                                           |

## Yahoo Mail

- 1. Open Yahoo Mail in your web browser
- 2. Click on the Settings icon (🛞)
  - a. You may need to click on the three dots below the Folders icon

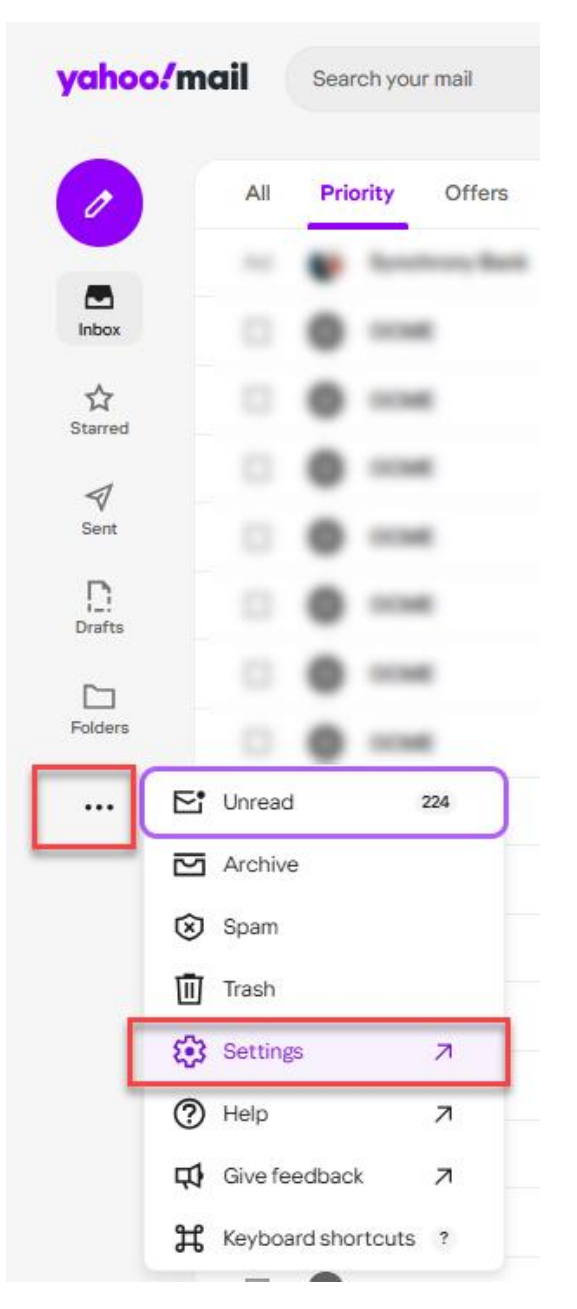

- 3. Go to the Filters section
- 4. Click Add new filters
- 5. In the Filter Name field, give your filter a name (e.g., "Allow Example Domain")
- 6. Under **Set Rules**, in the **From** field, enter the domain you want to allow where it says "Type a filter value": <u>em985.stonewallsolutions.com</u>.

- 7. Under **Choose a folder to move to**, select **Inbox** from the dropdown field or type the name of the folder you want the emails to be sent to in the next field
- 8. Click **Save** to create the filter

| yahoo!mail                                                                                      |                                                                                                    |                                                                            |
|-------------------------------------------------------------------------------------------------|----------------------------------------------------------------------------------------------------|----------------------------------------------------------------------------|
| Personalize inbox<br>Appearance<br>Mailboxes<br>Notifications<br>Writing email<br>Viewing email | Filters<br>Set filters to organize incoming email<br>Your filters<br>Add or click on a filter to re-order, edit or delete. Filters<br>are listed by priority | Edit Filter 2<br>Filter name<br>Allow CE Notifications<br>Name your Filter |
| Vacation response Filters                                                                       | 0 of 500 used                                                                                                    | Set rules                                                                  |
| Security and privacy                                                                            |                                                                                                    | ✓ From                                                                     |
| Contacts<br>Yahoo Mail Plus                                                                     |                                                                                                    | Select a filter criterion 👻 3                                              |
| Switch to basic Mail                                                                            |                                                                                                    | em985.stonewallsolutions.com                                               |
| About Yahoo Mail<br>About our Ads                                                               |                                                                                                    | Match case                                                                 |
| Give feedback                                                                                   |                                                                                                    | > To/CC                                                                    |
| Terms                                                                                           |                                                                                                    | > Subject                                                                  |
| Privacy<br>Privacy Dashboard                                                                    |                                                                                                    | > Body                                                                     |
|                                                                                                 |                                                                                                    | Choose a folder to move to                                                 |
|                                                                                                 |                                                                                                    | Save Cancel                                                                |

### AOL Mail

- 1. Open AOL Mail in your web browser
- 2. Click on the **Settings** icon (🛞)
- 3. Click on the **More Settings** option

| 24/7 Help 🗸                                               | ( test   | Home         |  |  |  |  |
|-----------------------------------------------------------|----------|--------------|--|--|--|--|
| 28 P,                                                     | 0        | Settings 🏠   |  |  |  |  |
| Theme                                                     | Theme    |              |  |  |  |  |
|                                                           |          | <b>&amp;</b> |  |  |  |  |
|                                                           |          | +13          |  |  |  |  |
|                                                           |          |              |  |  |  |  |
| Light                                                     | O Medium | 🔵 Dark       |  |  |  |  |
| Message la                                                | yout     |              |  |  |  |  |
|                                                           |          |              |  |  |  |  |
| 🖲 List                                                    | 🔵 Right  | Bottom       |  |  |  |  |
| Inbox space                                               | ing      |              |  |  |  |  |
|                                                           |          |              |  |  |  |  |
| 🔵 Small                                                   | O Medium | Large        |  |  |  |  |
| Enable large text size Increase text size for readability |          |              |  |  |  |  |
| ••• More Set                                              | tings    |              |  |  |  |  |

- 4. Go to the **Filters** section
- 5. Click Add new filters
- 6. In the Filter Name field, give your filter a name (e.g., "Allow Example Domain")

- 7. Under **Set Rules**, in the **From** field, enter the domain you want to allow where it says "Type a filter value": <u>em985.stonewallsolutions.com</u>.
- 8. Under **Choose a folder to move to**, select **Inbox** from the dropdown field or type the name of the folder you want the emails to be sent to in the next field
- 9. Click Save to create the filter

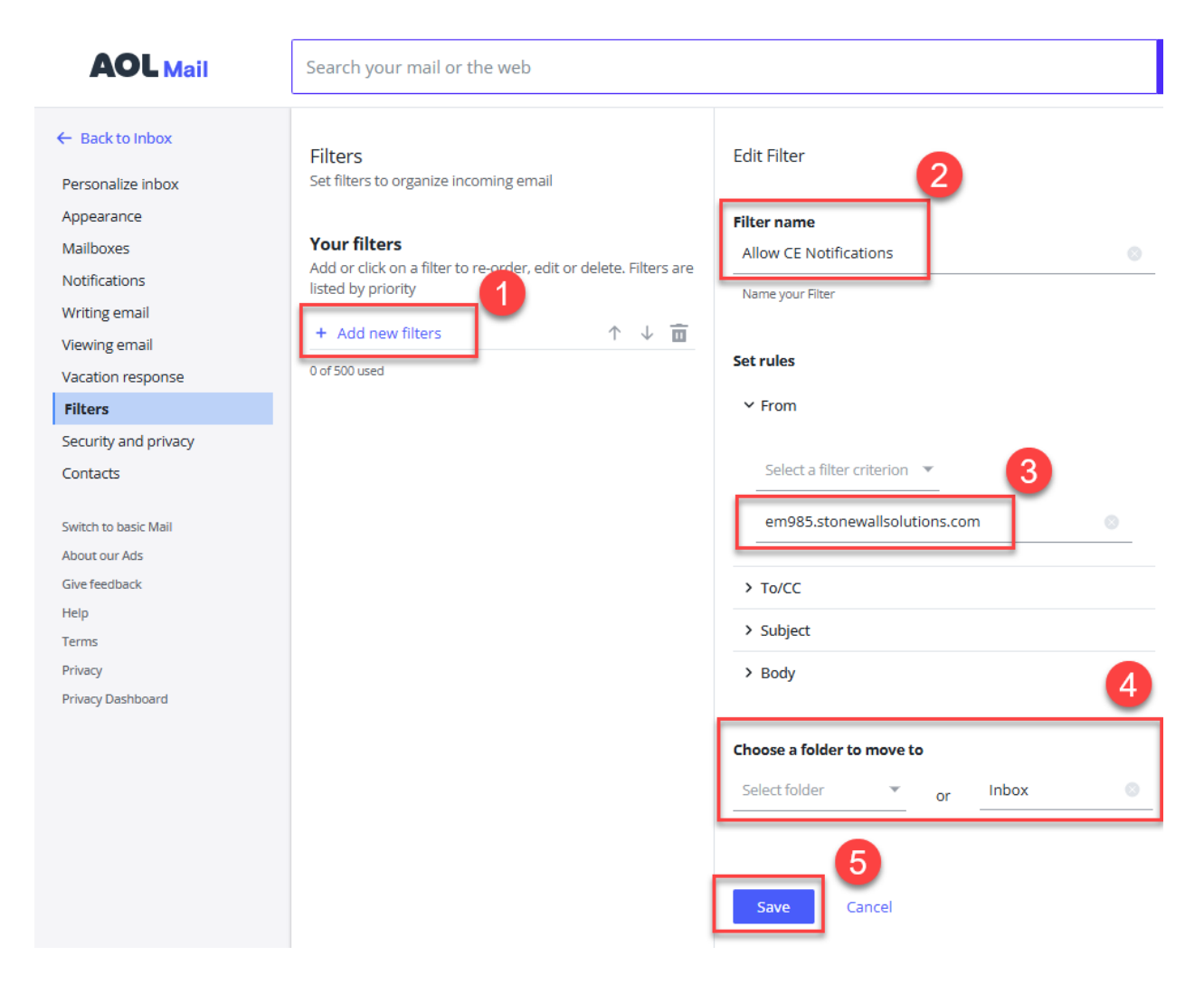